## Mc Graw Hill Education

## Mobile Access to your CREATE Digital Textbook

Step 1: Log into your BlackboardCourse from your mobile device'swebbrowser.Clickthe"Textbook(s)" link in the Left Menu.

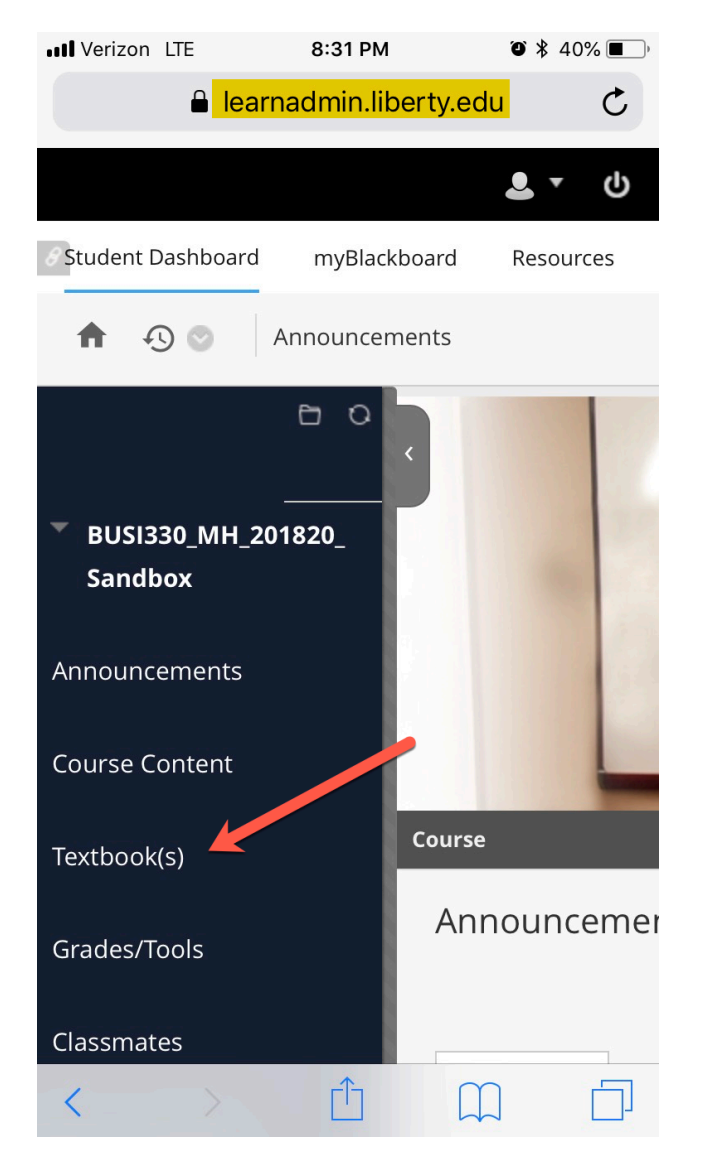

Step 2: Click on "McGraw-Hill CREATE Digital Textbook" to continue.

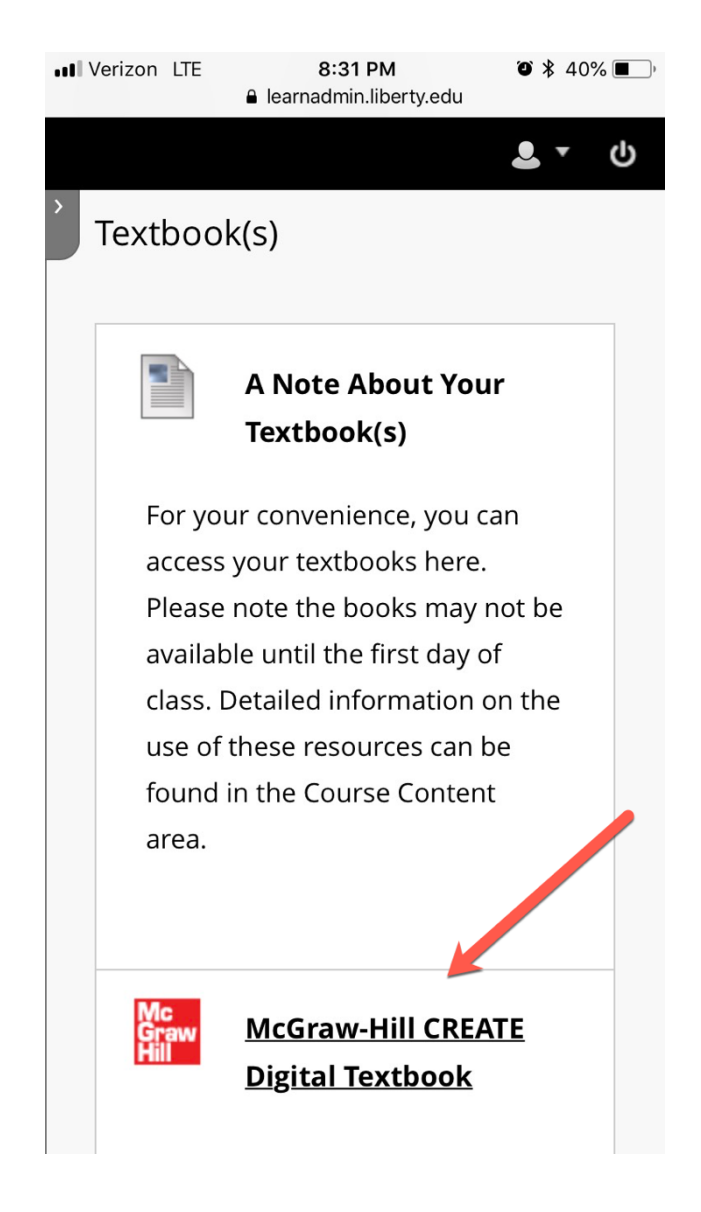

Step 3: Click on "McGraw-Hill Campus", if prompted.

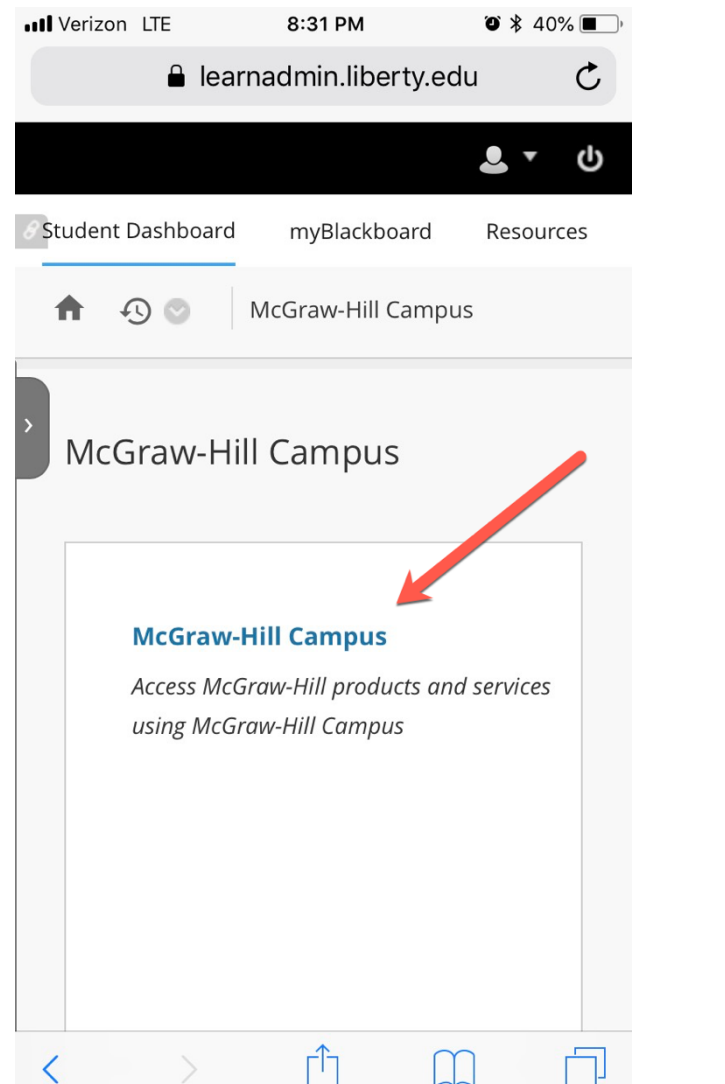

## Step 4: You will see a confirmation of the textbook being used in your course. Click on "Launch eBook".

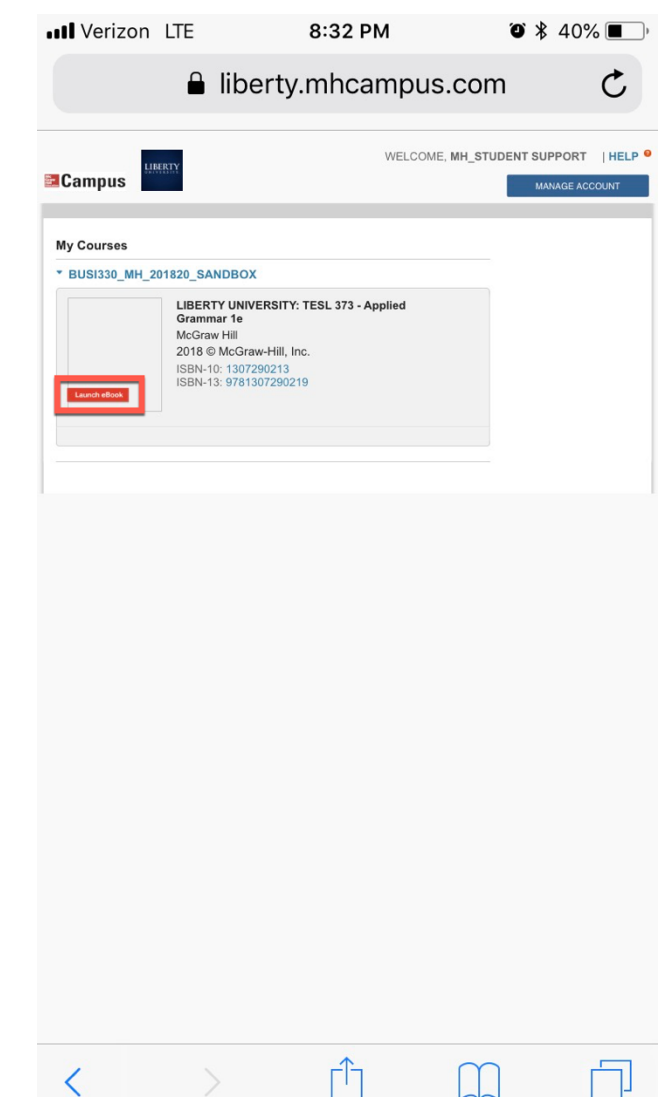

## Step 5: Your eBook will open in the online version of VitalSource.

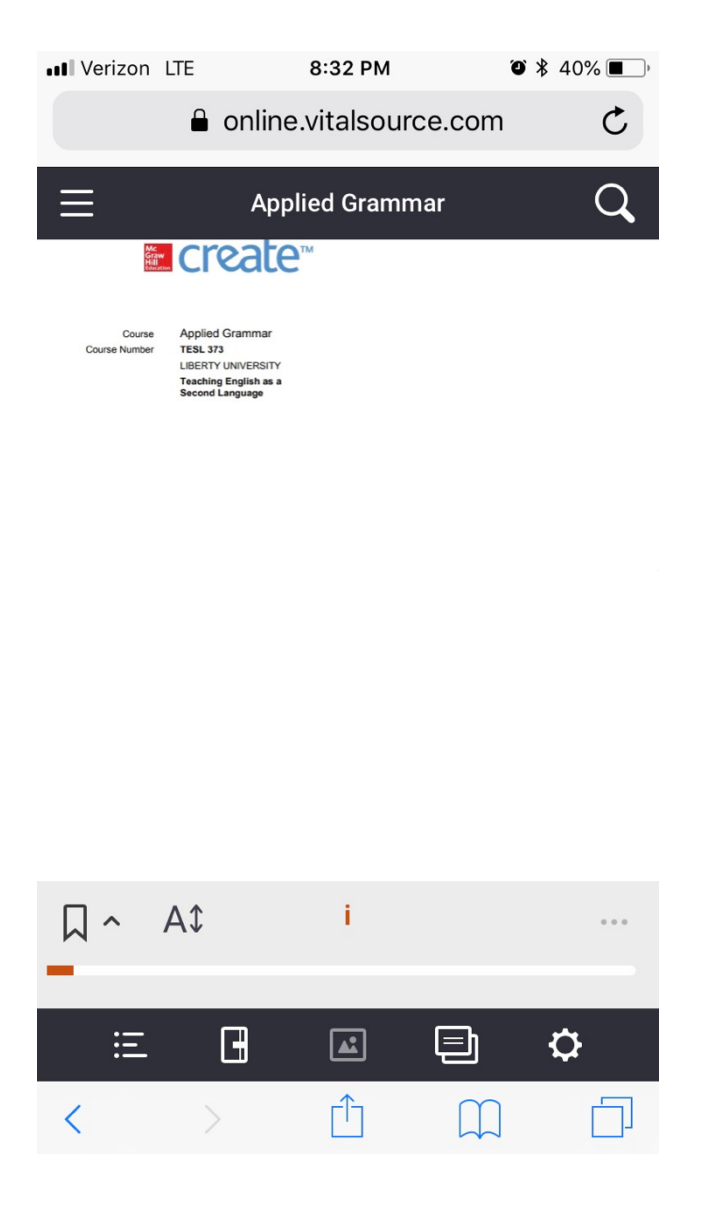

Step 6: You will also see the option to launch your eBook in the VitalSource app, where you can download your eBook for offline viewing.

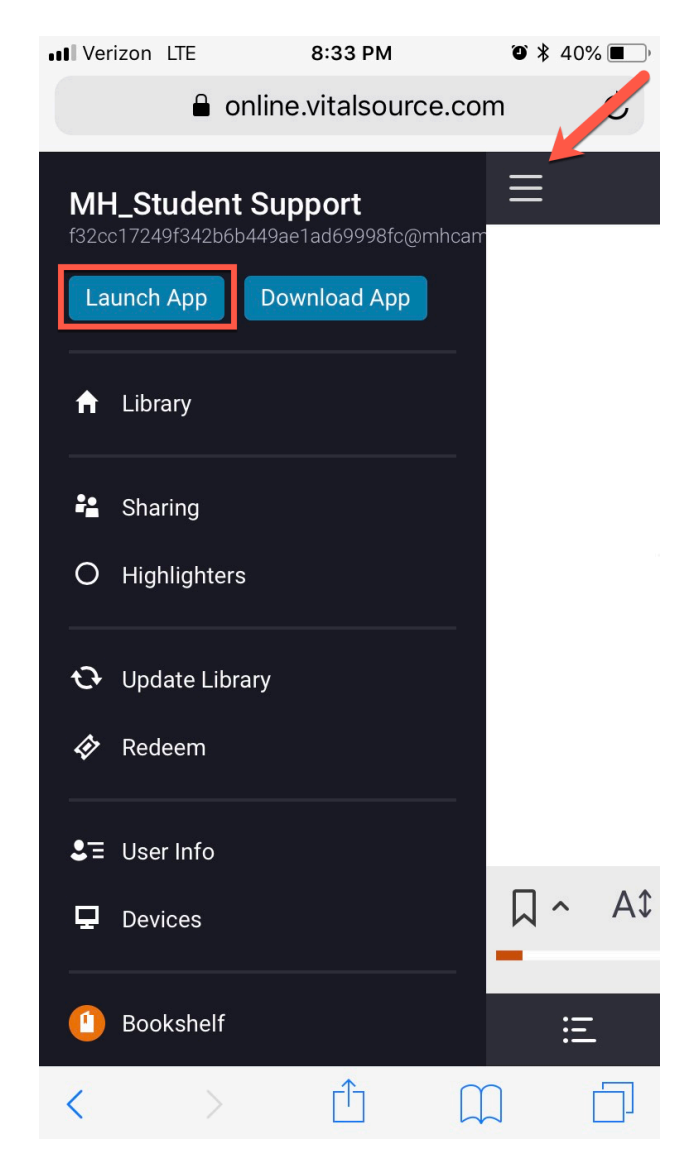

**TECH SUPPORT & FAQ:** 

CALL: (800) 331-5094

EMAIL & CHAT: mhhe.com/support

MONDAY-THURSDAY: 24 hours FRIDAY: 12 AM - 9 PM EST SATURDAY: 10 AM - 8 PM EST SUNDAY: 12 PM – 12 AM EST FIND MORE SUPPORT: connectstudentsuccess.com

FIND MORE TIPS: mhhe.com/collegesmarter

**NOTE:** If you contact your instructor with a technical question, you will be asked to provide a case number from tech support before your concern is escalated.